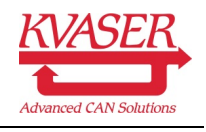

### Kvaser Blackbird 黑鸟

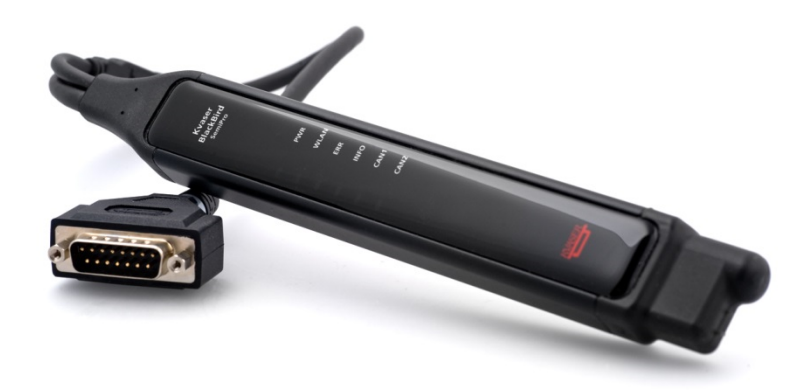

# Quick Network Setup Guide (AdHoc Mode)

### 快速网络安装指南

## (点对点模式)

#### Things you should know before you start:

- This document is only prepared and suitable for Kvaser Blackbird HS/HS 00453-5 and Kvaser Blackbird HS 00441-2
- Please make sure you have the latest driver installed and firmware upgrade into the interface
- For downloading the latest driver, firmware, software...etc., Please visit <u>http://www.kvaser.com/en/downloads.html</u>

#### 使用前须知:

- 本指南只适用于 Kvaser Blackbird HS/HS 00453-5 与 Kvaser Blackbird HS 00441-2
- 使用前,请确保您已经安装最新的驱动以及更新产品固件
- 获取最新的产品驱动以及固件…等.,
   请浏览 <u>http://www.kvaser.com/en/downloads.html</u>

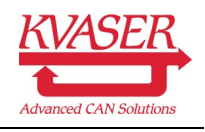

#### Step 1 第一步

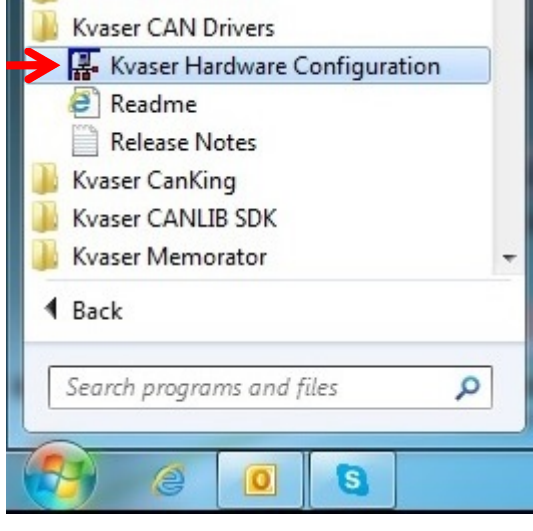

Figure 1.1

- 安装 Kvaser 产品驱动, 用户可以使用安装 盘里面的驱动或者从网站下载最新版本 <u>http://www.kvaser.com/en/downloads.html</u>

- 驱动安装完毕后, 重启电脑, 然后从电脑的 USB 接口里插入 Kvaser Blackbird.

- 驱动安装完成后, Kvaser 硬件专用配置软 件"Kvaser Hardware Configuration"会安装在视 窗开始功能键的文件夹里面

打开"Kvaser Hardware Configuration"

- Install the Kvaser Device Driver either from the CD of the package or download the latest from <u>http://www.kvaser.com/en/downloads</u> .html
- After installation of the driver, restart the computer and then plug in your Kvaser Blackbird to the available USB port from your PC.

| 🕵 Kvaser Hardware                                                                                     |                                                                                    | _ <b>D</b> _ X                  |
|----------------------------------------------------------------------------------------------------|------------------------------------------------------------------------------------|---------------------------------|
| Devices Channel Info Synchronization                                                                  | Diagnostics Global Settings Tools About                                            |                                 |
| Hardware  Hardware  Kwaser Bladdird SemiPro 3  Kwaser Bladdird SemiPro 3  Kwaser Virtual CAN Driver 1 | Ch. Card Ch. Device Name 0 1 Kvaser BladdBird SemiPro 1 2 Kvaser BladdBird SemiPro | Transceiver<br>82C251<br>82C251 |
| Press F5 to refresh. ESC to exit. Press F1 f                                                          | or Help.                                                                           |                                 |

Figure 1.2

- The "Kvaser Hardware Configuration" Tool should be available in Windows Start Menu
- Open "Kvaser Hardware Configuration" Tool

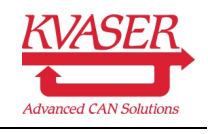

#### Step 2 第二步

| Kvaser Hardware                                                                                                    | Cohina a Kuranan Plank Bind |
|----------------------------------------------------------------------------------------------------|-----------------------------|
| Devices Channel Info Synchronization Diagnostics Global Settings Tools About                                              | Setup a Kvaser BlackBird    |
| Setup a Kvaser BlackBird                                                                                                  | Setup Setup y<br>encryp     |
| Select Kvaser BladBird From the Network<br>Select Search for Kvaser BladBird on the network and<br>select devices to use. |                             |
| Network Enumeration Service<br>The service is running.<br>The service starts automatically.<br>Start Stop Auto Manual     |                             |
| Customer Data           Data         Handle customer data in devices that support it.                                     |                             |
| WASER<br>Dress 55 to refer h est the est F1 for Melo                                                                      |                             |
| Press F5 to refresh. ESC to exit. Press F1 for Help.                                                                      |                             |

Figure 2.1

- 确认 Kvaser Blackbird 成功安装并显示在"Kvaser Hardware Configuration"后,点击"Tools"
   标签.在第一个选项"Setup a Kvaser Blackbird"内按下功能按钮"Setup..."
- 新窗口会打开并且选择您需要配置的 Kvaser Blackbird, 然后开始进行网络参数配置.

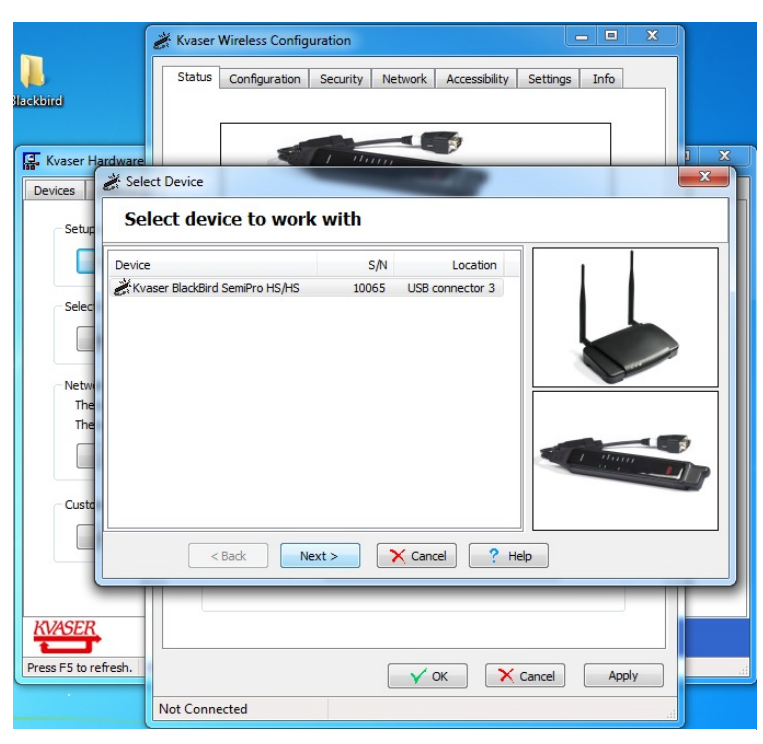

Figure 2.2

- Make sure Kvaser Blackbird is successfully installed, detected and displayed by the "Kvaser Hardware Configuration" Tool. Click the "Tools" tab page. In the first options of "Setup a Kvaser Blackbird", click the "Setup" button
- A new configuration windows will pop up, user has to choose the Kvaser Blackbird to be configured.

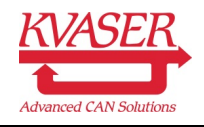

#### Step 3 第三步

|                                 | 😸 Kvaser Wireless Configuration                                                                                                    |    |
|---------------------------------|----------------------------------------------------------------------------------------------------|----|
|                                 | Status Configuration Security Network Accessibility Settings Info                                                                                                    |    |
| <u>alackoiro</u>                | Configuration Settings                                                                                                    |    |
| 🕼 Kvaser Hardware               | 1 SSID Kvaser_BB                                                                                                    | X  |
| Devices Channel I               | 2 Operational Mode AdHoc 🕶                                                                                                    |    |
| Setup a Kvaser                  | 3 Channel Search All Channels                                                                                                    |    |
| Setup                           | 1                                                                                                    |    |
| – Select Kvaser E               | 4 Geographical Region* China (MII) ▼                                                                                                    |    |
| Select                          | Browse Networks                                                                                                    |    |
| Network Enume                   | Reset all Settings                                                                                                    |    |
| The service is<br>The service s | WARNING: Resetting will remove all Reset device settings permanently.                                                                                                    |    |
| Customer Data                   | * It might not be legal to select a different region than the region of operation. If your country isn't listed in the combobox, plase check with your local government. |    |
| KVASER                          |                                                                                                    |    |
| Press F5 to refresh.            | V OK Cancel Apply                                                                                                    | 11 |
|                                 | Not connected                                                                                                    |    |

Figure 3.1

- 在无线配置视窗内,选择 "Configuration" 标签,并配置/输入一下几项参数
- 1. SSID KvaserBlackbird 在无线广播时候所用的网名(图例为:Kvaser\_BB)
- 2. Operation Mode 连接方式(图例为: AdHoc)
- 3. Channel 无线频道(图例为: 1)
- 4. Geographical Region (图例为:中国)
- In wireless configuration window, select "Configuration" tab page then input the followings parameters
- 1. SSID The wireless network name to be used(Example: Kvaser\_BB)
- 2. Operation Mode connection type(Example: AdHoc)
- 3. Channel (Example: 1)
- 4. Geographical Region (Example: China)

Reenter the passphrase:

Generate keys for ...

WEP

SSID:

The WPA and WPA2 keys are based on the SSID.

The passphrase is used to generate keys for these encryption modes:

🗸 ок

VPA

WPA2

X Cancel

#### Step 4 第四步

| Nackbird                                                                               | Status Configuration Security Network Accessibility Settings Info Encryption Encryption Mode Open | Encryption Mode | Open  Open WEP (64-bit)                  |
|----------------------------------------------------------------------------------------|---------------------------------------------------------------------------------------------------|-----------------|------------------------------------------|
| Devices Channel I<br>Setup a Kvaser<br>Setup                                           | NEP (64b)           WEP (124b)           WEP (234b)           WEP Xeys           WEP Xeys         | WEP Keys        | WEP (128-bit)<br>WPA-PSK<br>WPA2-PSK     |
| Select Kvaser E<br>Select<br>Network Enume<br>The service is<br>The service s<br>Start | Expanded WPA1Key Expanded WPA2Key                                                                 |                 | Passobrase                               |
| Customer Data                                                                          | Easphrase<br>Authentication<br>Authentication Open system •                                       |                 |                                          |
| Press F5 to refresh.                                                                   | Not connected                                                                                     | ure4.1          | Generate keys                            |
|                                                                                        | Fig                                                                                               | ure4.1          | Enter a passphrase to generate the keys: |

- 选择 "Secutiry" 标签, 配置所需要的无线信号加密方式.
- 用户选择"Open"的时候,则代表这是一个开放式的无线网络.
- 当配置 WEP 或者 WPA 密码的时候,用户可以选择直接输入"
   钥匙(Key)",或者通过"Passphrase"按钮直接输入口令,它将
   会自动生成用户所需要的"钥匙".
  - Select "Security" tab page in order to configure security encryption for the wireless radio.
- When you select ""Open", which mean this is an open network for the radio link.
- If you configure WEP or WPA encryption, you can enter the encryption key directly or using the "Passphrase" to generate a key.

\_

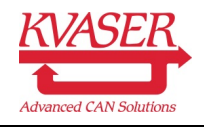

#### Step 5 第五步

|                      | 😹 Kvaser Wireless C | onfiguration   |             |          |               | - 0 ×                 |     |
|----------------------|---------------------|----------------|-------------|----------|---------------|-----------------------|-----|
| N.                   | Status Configura    | ation Security | Network     | Accessib | ility Setting | gs <mark>Inf</mark> o |     |
| lackbird             | Network Settir      | ngs            |             |          |               |                       |     |
| Kvaser Hardware      | O Use DHCP          |                |             |          |               |                       | 1 X |
| Devices Channel I    | Use Static          | : IP           |             |          |               |                       |     |
| Setup a Kvaser       | Blackbird IP        | 19             | 92 · 168    | • 1      | · 20          |                       |     |
| Setup                | Mask                | 25             | 55 · 255    | · 255    | • 0           |                       |     |
| Select Kvaser E      | PC Gatew            | ay 19          | 92 · 168    | • 1      | · 21          |                       |     |
| Select               |                     |                |             |          |               |                       |     |
| Network Enume        | Device Name         |                |             |          |               |                       |     |
| The service is       | Device Name         | Kvaser Wir     | eless #1006 | 5        |               |                       |     |
| The service s        |                     |                |             |          |               |                       |     |
| Start                |                     |                |             |          |               |                       |     |
| Customer Data        |                     |                |             |          |               |                       |     |
| Data                 |                     |                |             |          |               |                       |     |
|                      |                     |                |             |          |               |                       |     |
|                      |                     |                |             |          |               |                       |     |
| KVASER               |                     |                |             |          |               |                       |     |
| Press F5 to refresh. |                     |                | ✓ c         | ж        | × Cancel      | Apply                 |     |
|                      | Connecting          |                |             |          |               |                       |     |

Figure 5.1

- 选择"Network"标签, 配置所需要的 IP 地址.
- 当点对点配置的时候,建议用户输入固定 IP 地址(Static IP)
- IP 地址为 Blackbird 自身所用的地址(图例: 192.168.1.20)
- 输入子网(图例为: 255.255.255.0)
- Gateway 地址为您需要连接的电脑的 IP 地址(图例 192.168.1.21)
- IP 地址配置完成以后, 点击网络配置视窗右下方的"Apply"按钮, 把配置参数写入 Blackbird.
- 写入完成以后,可以点击"OK"把网络配置视窗关闭.
- Select "Network" tab page. Configure the IP address.
- We suggest you use a static IP for AdHoc Mode configuration
- IP address for Blackbird e.g. 192.168.1.20
- Subnet Mask for the network e.g. 255.255.255.0
- Gateway's IP address will be used by the PC that connect with Blackbird e.g. 192.168.1.21
- Click "Apply" Button to complete the configuration then "OK" Button to close the windows.
- Configuration on the Kvaser Blackbird is completed.

Page **6** of **11** 

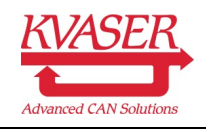

#### Step 6 第六步

|     | male                     |                               |
|-----|--------------------------|-------------------------------|
|     | CAN_GND<br>CAN_L   (CAN_ | SHLD)                         |
|     |                          |                               |
|     |                          |                               |
|     | (GND) CAN_<br>CAN_H      | V+                            |
| Pin | Signal                   | Description                   |
| 1   | -                        | Reserved                      |
| 2   | CAN_L                    | CAN_L bus line (dominant low) |
| 3   | CAN_GND                  | CAN Ground                    |
| 4   | -                        | Reserved                      |
| 5   | (CAN_SHLD)               | Optional CAN Shield           |
| 6   | (GND)                    | Optional Ground               |

| 7 | CAN_H    | CAN_H bus line (dominant high)                                                                                                    |
|---|----------|----------------------------------------------------------------------------------------------------|
| 8 | -        | Reserved                                                                                                    |
| 9 | (CAN_V+) | Optional CAN external positive supply (dedicated for supply of transceiver and opto-couplers, if galvanic isolation of the bus node applies) |

Figure 6.1

- Blackbird 的网络配置设定已经完成, 您可以把 Blackbird 从电脑拿走, 进行下一步的配置.
- 注意 Blackbird 是需要通过外部供电才能独立工作的. -

- 7-40V 之间的直流电源必须连接在通道 1(Channel 1) 的 DSUB-9 接头内. 详细的针脚安排 \_ 请参考图例 6.1
- Once the configuration for Kvaser Blackbird is completed, you may now unplug the interface from the PC for the next step of wireless pairing.
- Please note that Kvaser Blackbird requires external power supply.
- A 7-40V DC power supply has to be connected to the DSUB-9 connector on Channel 1. \_ Please look at the figure 6.1 for the pin out of the connector

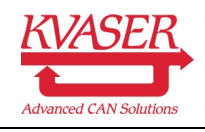

### Step 7 第七步

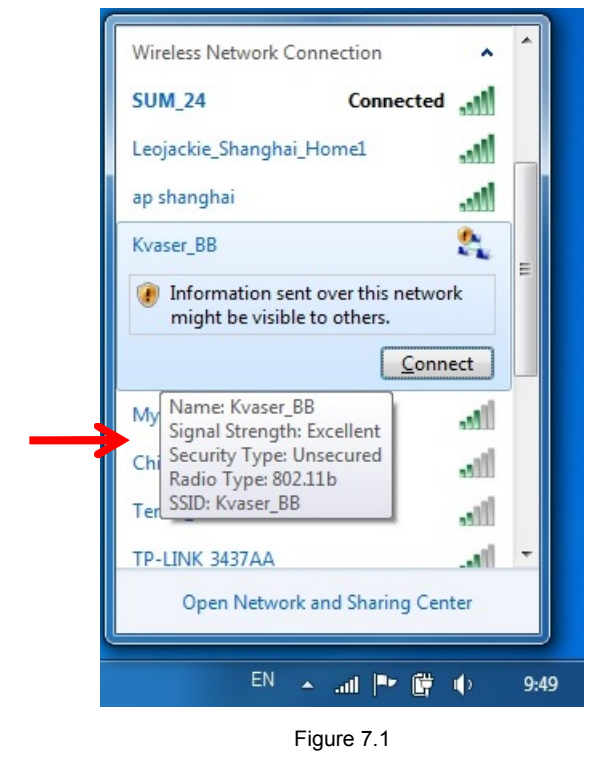

- 当 Kvaser Blackbird 上电以后, Blackbird 的无 线功能马上能够工作.

- 这个时候您可以在电脑上搜寻 Blackbird 无线网 络, 并且直接连接

- Once the Kvaser Blackbird has been powered on. Wireless network is available.

- You may now use your PC to search for the Blackbird wireless network and connect straight away.

- 连接以后,马上在无线网络上点击鼠标右键打开无线网络的状态(Status),进行下一步电脑 端的 IP 地址配置
- Once the wireless network has been connected, right click on the Blackbird wireless network and open the 'Status" of it.

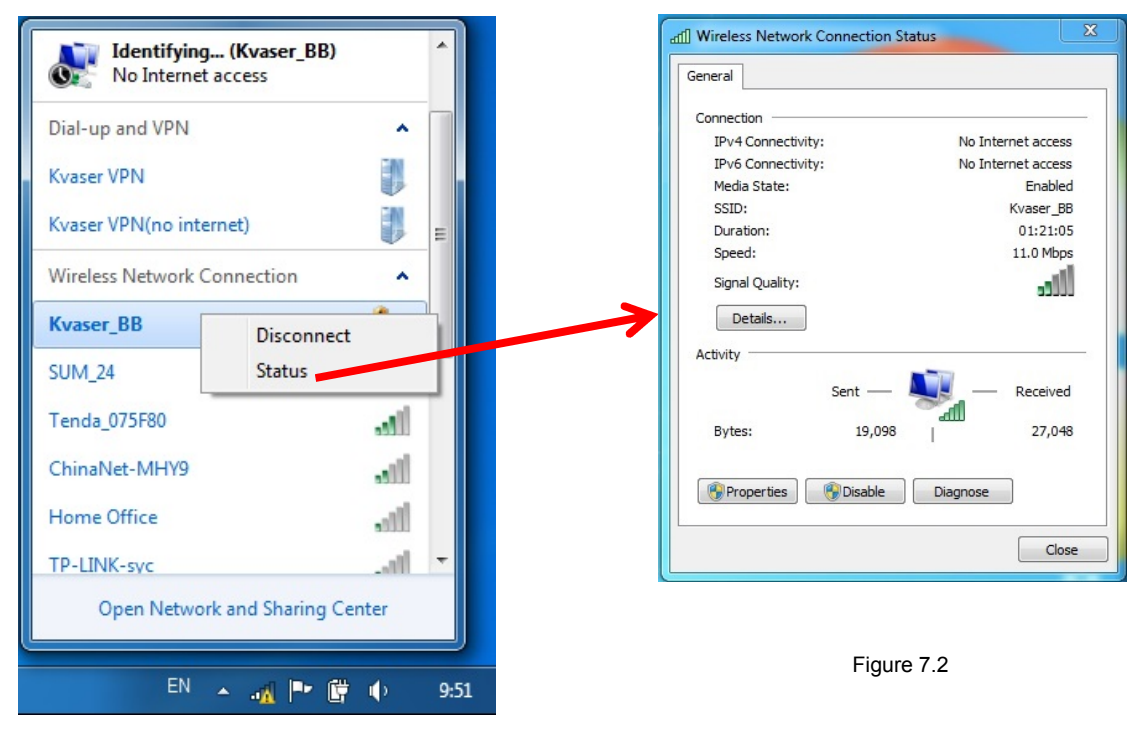

Copyright ©2013 Kvaser China. All right reserved.

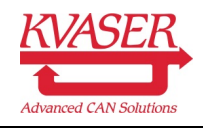

#### Step 8 第八步

- 在无线网卡的状态表里面,点击"properties"打开无线网卡属性,并且双击 IPv4 选项,修改 IP 地址
- 电脑的 IP 地址为(图例: 192.168.1.21)
- 输入子网(图例为: 255.255.255.0)
- Gateway 为之前给 Blackbird 配置的 IP 地址(图例 192.168.1.20)
- Open the properties of the wireless network connection, and then choose IPv4 for configuration.
- The IP address for PC e.g. 192168.1.21
- Subnet mask e.g. 255.255.255.0
- The gateway is the IP address which previously set for Blackbird e.g. 192.168.1.20

| aff] Wireless Network Connectio | n Status                                                                                                    | Wireless Network Connection Properties                                   |
|---------------------------------|----------------------------------------------------------------------------------------------------|--------------------------------------------------------------------------|
| General                         |                                                                                                    | Networking Sharing                                                       |
| Constant                        |                                                                                                    | Connect using:                                                           |
| IPv4 Connectivity:              | No Internet access                                                                                               | Atheros AB9285 Wireless Network Adapter                                  |
| IPv6 Connectivity:              | No Internet access                                                                                               |                                                                          |
| Media State:                    | Enabled                                                                                                    | Configure                                                                |
| SSID:                           | Kvaser_BB                                                                                                    | This connection uses the following items:                                |
| Duration:                       | 01:21:05                                                                                                    | Client for Microsoft Networks                                            |
| Speed:                          | 11.0 Mbps                                                                                                    | 🗹 📮 Eset Personal Firewall                                               |
| Signal Quality:                 | lite                                                                                                    | QoS Packet Scheduler                                                     |
| Details                         |                                                                                                    | He and Printer Sharing for Microsoft Networks                            |
|                                 |                                                                                                    | ✓ Internet Protocol Version 4 (TCP/IPv4)                                 |
| Activity                        |                                                                                                    | 🗹 🔺 Link-Layer Topology Discovery Mapper I/O Driver                      |
| Sent —                          | - Received                                                                                                    | 🗹 🛥 Link-Later Topology Discovery Responder                              |
|                                 |                                                                                                    | Install Uninstall Properties                                             |
| Bytes: 19,09                    | 98 27,048                                                                                                    | Description                                                              |
|                                 |                                                                                                    | Allows you computer to access resources on a Microsoft                   |
| 😗 Properties 🛛 😗 Disable        | Diagnose                                                                                                    | network.                                                                 |
|                                 |                                                                                                    |                                                                          |
|                                 | Close                                                                                                    |                                                                          |
|                                 |                                                                                                    | OK Cancel                                                                |
| ſ                               | General                                                                                                    | ) Properties                                                             |
|                                 | You can get IP settings assigned aut<br>this capability. Otherwise, you need<br>for the appropriate IP settings. | omatically if your network supports<br>to ask your network administrator |
|                                 | Obtain an IP address automatic                                                                                   | ally                                                                     |
|                                 | Output Use the following IP address: —                                                                           |                                                                          |
|                                 | IP address:                                                                                                    | 192 . 168 . 1 . 21                                                       |
|                                 | Subnet mask:                                                                                                    | 255 . 255 . 255 . 0                                                      |
|                                 | Default gateway:                                                                                                 | 192 . 168 . 1 . 20                                                       |
|                                 | Obtain DNS server address aut                                                                                    | omatically                                                               |
|                                 | Output the following DNS server ad                                                                               | ldresses:                                                                |
|                                 | Preferred DNS server:                                                                                            |                                                                          |
|                                 | Alternate DNS server:                                                                                            |                                                                          |
|                                 | Validate settings upon exit                                                                                      | Advanced                                                                 |
|                                 |                                                                                                    | OK Cancel                                                                |

Figure 8.1

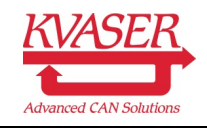

#### Step 9 第九步

- 电脑的 IP 地址成功配置以后, 重新打开"Kvaser Hardware Configuration"软件(参考第一步) 并点击"Tools"标签(参考第二步)
- 在第二个选项"Select Kvaser Blackbird from the network" 内按下功能按钮"Select..."
- Once the IP address is successfully configured for the PC. Reopen the "Kvaser Hardware Configuration" Tool(See step 1 above) and select the "Tools" tab page(See step 2 above)
- On the second options "Select Kvaser Blackbird from the network", click the "Select..." button.

| Devices Channel Info Synchronization Diagnostics Global Settings Tools About               | Select Kvaser Blac | kBird From the Network |
|--------------------------------------------------------------------------------------------|--------------------|------------------------|
| Setup enviseer becarra<br>Setup                                                            | Select             | Search for Kvaser Bla  |
| Select Kvaser Biod&rd From the Network<br>Select                                           |                    | select devices to use. |
| Network Enumeration Service<br>The service is numing.                                      |                    |                        |
| The service starts automatically.           Start         Stop         Auto         Manual |                    |                        |
| Customer Data Thank Handle nuttherer data in devices that surgery it is                    |                    |                        |
|                                                                                            |                    |                        |
| NASER                                                                                      |                    |                        |
| ess F5 to refresh. ESC to exit. Press F1 for Help.                                         |                    |                        |

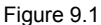

- 新的窗口"Kvaser Network Device Selector"会弹出, 连接在 PC 的 Blackbird 无线网络会被显示, 如果没有, 请点击左上角的刷新按钮"Refresh List"
- A new window of "Kvaser Network Device Selector" will be popped up. Current available Blackbird wireless connection will be shown, if not, press the "Refresh List" Button

| lefresh list                          | Connect                                      | Add           | Edit        | Remove     | Networks      | ?<br>Help |              |         |        |
|---------------------------------------|----------------------------------------------|---------------|-------------|------------|---------------|-----------|--------------|---------|--------|
| Name                                  |                                              |               |             | Device EAN | Serial Number | Status    | IP Address   | Connect | In Use |
| 💒 Kvase                               | r Wireless #10                               | 0065          | 000733      | 0130004535 | 10065         | Alive     | 192.168.1.20 |         | Free   |
|                                       |                                              |               |             |            |               |           |              |         |        |
|                                       |                                              |               |             |            |               |           |              |         |        |
|                                       |                                              |               |             |            |               |           |              |         |        |
|                                       |                                              |               |             |            |               |           |              |         |        |
|                                       |                                              |               |             |            |               |           |              |         |        |
|                                       |                                              |               |             |            |               |           |              |         |        |
|                                       |                                              |               |             |            |               |           |              |         |        |
|                                       |                                              |               |             |            |               |           |              |         |        |
|                                       | free.                                        |               |             |            |               |           |              |         |        |
| Device is                             |                                              | auired. Firmw | are V2.08.8 | 320.       |               |           |              |         |        |
| Device is<br>Public, no               | password re                                  |               |             |            |               |           |              |         |        |
| Device is<br>Public, no<br>Service: 3 | o password re<br>State=12 (ST/               | ANDBY)        |             |            |               |           |              |         |        |
| Device is<br>Public, no<br>Service: 3 | o password re<br>State=12 <mark>(</mark> ST/ | ANDBY)        |             |            |               |           | ſ            | (       |        |

Figure 9.2

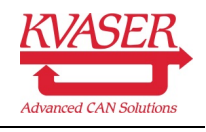

### Step 10 第十步

| - maser                               | Network Device                              | Selector                |             |            |               |           |              |         |        |
|---------------------------------------|---------------------------------------------|-------------------------|-------------|------------|---------------|-----------|--------------|---------|--------|
| <b>⊈5</b><br>Refresh list             | Connect                                     | Add                     | Edit        | Remove     | Antworks      | ?<br>Help |              |         |        |
| Name                                  |                                             |                         |             | Device EAN | Serial Number | Status    | IP Address   | Connect | In Use |
| Kvaser                                | Wireless #1006                              | 5                       | 0007330     | 130004535  | 10065         | Alive     | 192.168.1.20 | Yes     | Free   |
|                                       |                                             |                         |             |            |               |           |              |         |        |
|                                       |                                             |                         |             |            |               |           |              |         |        |
|                                       |                                             |                         |             |            |               |           |              |         |        |
|                                       |                                             |                         |             |            |               |           |              |         |        |
|                                       |                                             |                         |             |            |               |           |              |         |        |
|                                       |                                             |                         |             |            |               |           |              |         |        |
|                                       |                                             |                         |             |            |               |           |              |         |        |
|                                       |                                             |                         |             |            |               |           |              |         |        |
|                                       |                                             |                         |             |            |               |           |              |         |        |
|                                       |                                             |                         |             |            |               |           |              |         |        |
| Device is                             | free.                                       |                         |             |            |               |           |              |         |        |
| Device is<br>Public, no               | free.                                       | ed. Firmwa              | are V2.08.8 | 20.        |               |           |              |         |        |
| Device is<br>Public, no<br>Service: S | free.<br>password requir<br>State=6 (CONNEC | ed. Firmwa<br>CTION UP) | are V2.08.8 | 20.        |               |           |              |         |        |
| Device is<br>Public, no<br>Service: S | free.<br>password requir<br>State=6 (CONNEC | ed. Firmwa<br>CTION UP) | are V2.08.8 | 20.        |               |           |              |         |        |
| Device is<br>Public, no<br>Service: S | free.<br>password requir<br>State=6 (CONNEC | ed. Firmwa<br>CTION UP) | are V2.08.8 | 20.        |               |           | (            | √ ОК    | Cancel |

Figure 10.1

- 选择一连接的 Blackbird 无线网络并且点击上面的连接按钮"Connect"
- 恭喜您, 所有点安装步骤已经完成, 您可以返回"Kvaser Hardware Configuration"软件的主 菜单上, 点击"Device"标签, 并发现 Kvaser Blackbird 已经连接并显示为(remote),
- Select a wireless connected Blackbird then click the "Connect" button above
- Go back to the main windows of "Kvaser Hardware Configuration" and select the "Device" tab page. You will find the Kvaser Blackbird has become a "Remote" device.

| Kvaser Hardware                                                                                                    |           |          |              |            |                  |                  |
|----------------------------------------------------------------------------------------------------|-----------|----------|--------------|------------|------------------|------------------|
| Devices Channel Info Synchronization                                                                                                    | Diagnost  | ics Glob | oal Settings | Tools      | About            |                  |
| ▲ · 盐 Hardware                                                                                                    | Ch. C     | Card Ch. | Device Nar   | ne         |                  | Transceiver      |
| Image: Waser Statuting (vemote)         Image: Statuting (vemote)         Image: Statuting (vemote) <th>0 1</th> <th>1<br/>2</th> <th>Kvaser Bla</th> <th>ckBird (Re</th> <th>emote)<br/>emote)</th> <th>82C251<br/>82C251</th> | 0 1       | 1<br>2   | Kvaser Bla   | ckBird (Re | emote)<br>emote) | 82C251<br>82C251 |
| KVASER                                                                                                    |           |          |              |            |                  |                  |
| Press F5 to refresh. ESC to exit. Press F1                                                                                                    | for Help. |          |              |            |                  |                  |

Figure 10.2